# **Logiciel infirmier SOFT33**

Aide-mémoire pour l'encodage – AM01a

## 1 Encodage d'un nouveau patient

1.1 Encodage via la lecture eID

### 1.1.1 Encodage de la fiche signalétique & de l'assurabilité

- Lire la carte d'identité du/des patient(s) avec Mobi33 / ReID
- Publication et réception des données à partir des serveurs Mobi33 / ReID
  - Cliquer sur « Mobi33-ReID » > « Publication et réception »

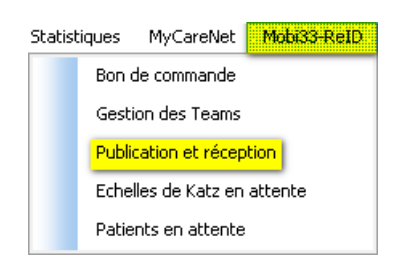

#### o Cliquer sur « Synchroniser »

| ) Pul                                              | olication & Réceptior | n Mobi33        | ×       |
|----------------------------------------------------|-----------------------|-----------------|---------|
| Mode<br>Réception et publication                   | Environ               | nement serveur  |         |
| <ul> <li>Publication</li> <li>Réception</li> </ul> | PROD                  | V               |         |
| Groupe Mobi33                                      |                       |                 | V       |
| Sélect. Team Nom                                   | Prénom                | Mobi33 OK       |         |
| ⊻ 1<br>▼ 1                                         |                       | 4               |         |
| 'ublier les données du [·                          | 15-02-18 🔍 au 16-     | 02-18 🔲 🔹 Synch | roniser |

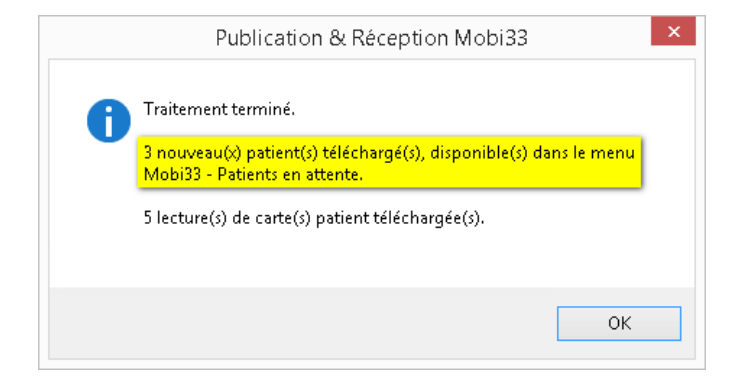

- Les fiches patients ont été créées à partir des lectures de cartes d'identités.
   Il vous reste à vérifier les données d'assurabilités.
  - Cliquer sur « Mobi33-ReID » > « Patients en attente »

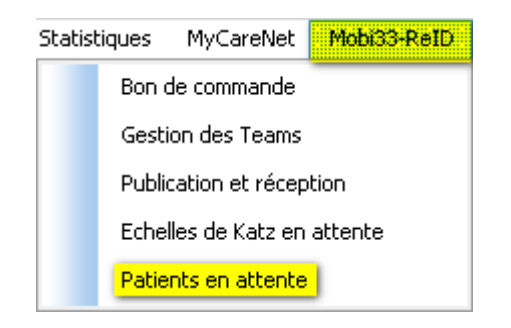

• La liste des patients pré-encodés apparait

| 0               |                      | Patients en attente |                |  |
|-----------------|----------------------|---------------------|----------------|--|
| Patient         | Mutuelle             | N* National         | 01-Ct2 Message |  |
| JONATHAN        | 🔍 000 Non mutualiste | 257-27 0            | 0 000          |  |
| JESSICA LINA    | 🔍 000 Non mutualiste | -110-54 0           | 0 000          |  |
| FRANCHINA MARIA | 🔍 000 Non mutualiste | 148-97 0            | 0 000          |  |
| CINDY JEANNINE  | 🔍 000 Non mutualiste | -510-35 0           | 0 000          |  |
|                 |                      |                     |                |  |
|                 |                      |                     |                |  |
|                 |                      |                     |                |  |
|                 |                      |                     |                |  |
|                 |                      |                     |                |  |
|                 |                      |                     |                |  |
|                 |                      |                     |                |  |
|                 |                      |                     |                |  |
|                 |                      |                     |                |  |
|                 |                      |                     |                |  |
|                 |                      |                     |                |  |
|                 |                      |                     |                |  |
|                 |                      |                     |                |  |
|                 |                      |                     |                |  |
|                 |                      |                     |                |  |
|                 |                      |                     |                |  |
|                 |                      |                     |                |  |
|                 |                      |                     |                |  |
|                 |                      |                     |                |  |
|                 |                      |                     |                |  |
|                 |                      |                     |                |  |
|                 |                      |                     |                |  |
|                 |                      |                     |                |  |
|                 |                      |                     |                |  |
|                 |                      |                     |                |  |
|                 | MyCarel              | Net Imprimer Fern   | er             |  |

- o Introduire la carte d'identité dans le lecteur
- Cliquer sur « MyCareNet » pour faire une vérification d'assurabilité et finaliser l'encodage du patient
- Eventuellement, encoder le code PIN de la carte d'identité (la fenêtre clignote dans le bas de l'écran)

## **1.2** Encodage via MyCareNet

## **1.2.1** Encodage de la fiche signalétique & de l'assurabilité

Cliquer sur "Nouveau"

| Soft33  | - NURSIN    | g Movie  |         |         |           |          | - Autor        | and the second | -       |          | ( in the second | -         | -            |           |
|---------|-------------|----------|---------|---------|-----------|----------|----------------|----------------|---------|----------|-----------------|-----------|--------------|-----------|
| Fichier | Gestion     | Planning | Factura | tion    | Rembourse | ments [  | Documents      | Utilitair      | es Stat | istiques | MyCareN         | let Para  | métrage      | Fenê      |
| : 📭     | ø           | 1        | 2       | 6       | EEE       | <b>V</b> | 6              | le.            | à       | Ş        | 8               | 0         |              |           |
| Quitter | Patients    | Presai   | Données | Calendr | Réparti   | Agenda   | Transfert      | Rembo          | Docum   | . Messag | . Paramé        | . Manuel  |              |           |
| 🕄 Gesti | on des Pati | ients    |         |         |           |          |                |                |         |          |                 |           |              |           |
| ₽       | 緧           | R (      | 0       | 1       | 2         |          |                | è              | ->-     |          |                 |           |              |           |
| Ferme   | Recher      | Détail   | Nouveau | Inregi  | s Suppri  | Précéd.  | Suivant        | Imprime        | r       |          |                 |           |              |           |
| Nom     |             |          |         | enom    |           |          | Localité de l  | raitement      |         | Forfa    | ait Toil.       | Organisme | de rembo     | urseme    |
| ARQUET  | TE          |          | R       | )SANN/  |           |          | <b>IVELLES</b> |                |         |          |                 | 206 Féd   | ération Lib  | re des l  |
| BARDOT  |             |          | BF      | RIGITTE |           | 1        | <b>IVELLES</b> |                |         |          |                 | 509 EUF   | IOMUT - N    | vlutualit |
| BAYE    |             |          | N/      | ATHALIE |           | 1        | IVELLES        |                |         |          |                 | 109 CAR   | ITAS-Féd     | .Mut.Cł   |
| BELMON  | DO          |          | JE      | AN PAL  | IL        | 1        | <b>IVELLES</b> |                |         |          | T2              | 206 Féd   | ération Lib  | re des l  |
| BOHRIN  | GER         |          | RC      | DMANE   |           | N.       | IVELLES        |                |         | A        |                 | 306 Féd.  | Mutualité    | s Socia   |
| BORHIN  | GER         |          | BI      | CHARD   |           | 1        | IVELLES        |                |         |          |                 | 403 Muti  | ualité Libér | rale du   |

• A droite, cliquer sur le bouton "MyCareNet"

| Propriétés Etats | MyCareNet |
|------------------|-----------|
| els              |           |

- Introduire la carte d'identité dans le lecteur
- Encoder le NISS puis cliquer sur "Rechercher"
- Eventuellement, encoder le code PIN de la carte d'identité
- Lorsque les données du patient apparaissent, cliquer sur OK
- Encoder l'adresse complète du patient
- Cliquer sur "Enregistrer"

## **1.3** Encodage manuel

## 1.3.1 Encodage de la fiche signalétique du patient

• Cliquer sur "Nouveau"

| Soft33       | - NURSIN    | IG MOVIE |         |         | -          |         | - Anna         | and the second | -       |          | To Property | -     | -            | -           |
|--------------|-------------|----------|---------|---------|------------|---------|----------------|----------------|---------|----------|-------------|-------|--------------|-------------|
| Fichier      | Gestion     | Planning | Factura | tion    | Rembourser | ments [ | Documents      | Utilitain      | es Stat | istiques | MyCarel     | Vet   | Paramétrag   | e Fenê      |
| : 📭          | ø           | 1        |         | 16      | EEE        | ₩       | <b>A</b>       | 80             | ٦.      | 5        | 8           | 0     | ?)           |             |
| Quitter      | Patients    | Presai   | Données | Calendr | Réparti    | Agenda  | Transfert      | Rembo          | Docum   | . Messag | . Paramé.   | Ma    | nuel         |             |
| 🚯 Gesti      | on des Pati | ients    | 0       |         |            |         |                |                |         |          |             |       |              |             |
| . <b>P</b> + | 纳           | R /      | 0       | 11      | 2          |         |                | Ð              | ->      |          |             |       |              |             |
| Ferme        | Recher      | Détail   | Nouveau | Inregi  | s Suppri   | Précéd. | Suivant        | Imprimer       | ·       |          |             |       |              |             |
| Nom          |             |          |         | enom    |            |         | Localité de l  | raitement      |         | Forfa    | ait Toil.   | Organ | isme de rem  | bourseme    |
| ARQUET       | TE          |          | R       | )SANN/  |            |         | <b>IVELLES</b> |                |         |          |             |       | Fédération I | libre des l |
| BARDOT       |             |          | BF      | RIGITTE |            | ١       | <b>IVELLES</b> |                |         |          |             | 509   | EUROMUT      | - Mutualit  |
| BAYE         |             |          | N/      | ATHALIE |            | ١       | IVELLES        |                |         |          |             | 109   | CARITAS-F    | éd.Mut.Cł   |
| BELMON       | DO          |          | JE      | AN PAL  | IL         | ١       | <b>IVELLES</b> |                |         |          | T2          | 206   | Fédération I | _ibre des l |
| BOHRIN       | GER         |          | RC      | DMANE   |            | P.      | IVELLES        |                |         | A        |             | 306   | Féd. Mutua   | lités Socia |
| BORHIN       | GER         |          | RI      | CHARD   |            | 1       | IVELLES        |                |         |          |             | 403   | Mutualité Li | bérale du   |

• Encoder au minimum :

Nom :NICKYPrénom :MINAJAdresse :Rue du travail, 11CP :1400Localité :NIVELLES

Cliquer sur "Enregistrer"

| - |              |                              |           |               |          |           |            |             |               |           |             |          |           |
|---|--------------|------------------------------|-----------|---------------|----------|-----------|------------|-------------|---------------|-----------|-------------|----------|-----------|
| 8 | Soft33       | - NURSIN                     | g Movie   |               |          |           |            | Anna        |               | -         |             | distant. |           |
|   | Fichier      | Gestion                      | Planning  | Factura       | tion R   | embourser | ments [    | Documents   | Utilita       | ires Sta  | tistiques   | MyCareNe | t Paramét |
|   | : 📭          | <u>8</u> 2                   | 1         |               | 6        | EEE       | <b>V</b> 2 | 6           | <u>او</u>     | Q         | s.          |          | 0         |
|   | Quitter      | Patients                     | Presai    | Données       | Calendr  | . Réparti | Agenda     | a Transfert | Rembo         | . Docum.  | Messag.     | Paramé   | Manuel    |
| ľ | 🛐 Gesti      | on des Pati                  | ents      |               |          |           |            |             |               |           |             |          |           |
|   | : <b>n</b> + | 46                           | R         |               |          |           |            |             | æ             |           |             |          |           |
|   | Ferme        | r Recher                     | Détail    | Nouveau       | Enregis. | Suppri    | Précéd.    | Suivant     | Imprime       | er        |             |          |           |
|   | 🛃 Fie        | che patien                   | t 👪       | Historique    | -        | 🔒 Presci  | riptions   | 🔁 Do        | ossier infirr | nier [    | 👌 Formul    | aires    | 🔯 Proprie |
|   | Sig          | nalétique                    |           |               |          |           |            |             |               | Lieu      |             |          |           |
|   | Nom          | 1×                           | NICK      | Y             |          |           |            |             |               | Domicil   | e           |          |           |
| I | Prér         | iom *                        | MINA      | ul III        |          |           |            |             | (             | 🖱 Dispen  | saire       |          |           |
|   | Adre         | sse officielle               | * Rue d   | du travail. 1 | 1        |           |            |             |               | Provenanc | e           |          |           |
|   | C.P.         | × - Localité ×               | 1400      | NIVELL        | ES       |           |            |             | <b>.</b>      | Forfait - | Toilette a  | actuels  |           |
|   | Adre         | esse traitem                 | ent Buelo | du travail 1  | 1        |           |            |             |               | Forfait   |             |          |           |
|   | C.P.         | <ul> <li>Localité</li> </ul> | 1400      | NIVELL        | ES       |           |            |             | -             | Toilette  |             | 🔘 Oui    | 🔘 Non     |
|   | Sup          | zone rurale                  | 0.0       | ui 💿 No       | n        |           |            |             | _             | Fréquenc  | e           | par se   | maine     |
|   | T 212        |                              |           |               |          |           |            |             |               | Soine na  | lliatifs ar | tuels    |           |

## 1.3.2 Encodage de l'assurabilité du patient

• Encoder au minimum :

 Période du :
 01/01/20XX

 Mutuelle :
 509

 N° National :
 XXXXXX-XXX-XXX

 CT1 - CT2 :
 110 / 110

• Cliquer sur "Enregistrer"

| <b>29</b>                                                      | Assurabilité                                                                       | - | □ × |
|----------------------------------------------------------------|------------------------------------------------------------------------------------|---|-----|
| <b>₽+ D</b><br>Fermer Nouve                                    | ✓ 🏂 🖣 🕨<br>J Enregis Suppri Précéd Suivant                                         |   |     |
| Période du<br>Mutuelle<br>N° National<br>Ct1 - Ct2<br>Remarque | 0179172000 PARTENAMUT<br>509 PARTENAMUT<br>890531-213-82<br>110 110 Omnio Oui ONon |   |     |

# 2 Encodage d'un ticket modérateur (si demandé)

- Fiche patient > Onglet [Historique]
- Dans la partie Ticket modérateur, cliquer sur le bouton "Nouveau"

| <b>⊈+ Ѝ</b><br>Fermer Recher | 🔍 Détail Noi | Ď ✓<br>weeu Enregis | suppri Préc   | <b>€ ►</b><br>éd Suivant | Imprimer        |     |             |         |            |     |
|------------------------------|--------------|---------------------|---------------|--------------------------|-----------------|-----|-------------|---------|------------|-----|
| 🕵 Fiche patient 🛛            | 🔠 Histo      | orique              | Prescriptions | s 🔁 Do                   | ssier infirmier | Q   | Formulaires | 💙 F     | Propriétés | ä   |
| Forfait - Toilette           |              |                     |               |                          |                 | Tio | kets modé:  | rateurs |            |     |
| Du                           | Au F         | Forfait   Toilette  | Remarque      |                          |                 |     | Du          | Au      | % T.M.     | Rem |
| Nouveau                      |              |                     |               |                          |                 |     | Nouveau     | >       |            |     |

• Encoder :

*Période du :* 01/01/20XX

Cliquer sur "Enregistrer"

| Tickets modérate | urs                     |                    |  |
|------------------|-------------------------|--------------------|--|
|                  |                         | id Suivant         |  |
| Période du       | 1/01/2013 <b>H</b> au 3 | 1/12/2099 <b>H</b> |  |
| Remarque         |                         |                    |  |
|                  |                         |                    |  |

## **3** Encodage d'un prescripteur

- Gestion > Prescripteurs
- Cliquer sur le bouton "Nouveau" pour encoder un nouveau prescripteur
- Entrer au minimum : Le nom, le prénom et le n° INAMI du médecin

| <b>3</b> 3    | Gestion des Prescripteurs |
|---------------|---------------------------|
| Fermer Recher | 😰 🔽 🗸 🔌 🔹 🖻 🖓             |
| Signalétique  |                           |
| Code          | Téléphone                 |
| Nom           | DAUDET Gsm                |
| Prénom        | Alphonse Fax              |
| N° Inami      | 1-92769-67-480 Email      |
| Adresse       | En activité 💿 Oui 🔿 Non   |
| C.P Localité  | Temporaire Oui ONon       |
| Commentaire   | \$                        |
|               |                           |
|               |                           |
|               |                           |
|               |                           |
|               |                           |
|               |                           |
| 1             |                           |

Cliquer sur "Enregistrer"

En cas d'absence du prénom, encoder Dr pour docteur dans le champ correspondant

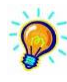

*Des informations détaillées concernant l'encodage des prescripteurs sont disponibles sur Manuel > Autres encodages > EN65 - Prescripteur* 

## 4 Échelle de Katz

## 4.1 Encoder une échelle de Katz

T7 du 01/10/200X au 31/12/200X – Score Katz : 442211

- Dans la fiche du patient :
  - Cliquer sur l'onglet "Formulaires"
  - Cliquer sur "Echelles de Katz (A3)"
  - Cliquer sur "Nouveau"
- Exemple :

| Prestataire :     | MARCEAU Sophie (1)                    |
|-------------------|---------------------------------------|
| Prescripteur :    | DAUDET Alphonse                       |
| Critères :        | 442211                                |
| Début des soins : | 01/10/20XX                            |
| Fin des soins :   | 31/12/20XX (Attention maximum 3 mois) |
| ou                |                                       |
|                   |                                       |

Pendant une période de : <u>3 mois</u>

| Fermer Nouveau<br>Katz<br>Patient NI<br>Prescripteur                      | Enregis.) Suppri Précéd                              | E Envoi                                               | . ]                                          |                                       |  |
|---------------------------------------------------------------------------|------------------------------------------------------|-------------------------------------------------------|----------------------------------------------|---------------------------------------|--|
| <b>Katz</b><br>Patient NI<br>Prescripteur                                 | icky minaj                                           |                                                       |                                              |                                       |  |
| Patient Ni<br>Prescripteur                                                | ICKY MINAJ                                           |                                                       |                                              |                                       |  |
| Prescripteur                                                              |                                                      | Pre                                                   | stataire KNOWLES Beyoncé                     | i(1) 🗸                                |  |
|                                                                           |                                                      | V Date (                                              | création 09/05/2019                          |                                       |  |
| Critères                                                                  |                                                      |                                                       |                                              |                                       |  |
| Se laver 4                                                                | 4 🔘 Sansaide                                         | ⊖ Aide part. s/ceinture                               | 🔘 Aide part, totale                          | <ul> <li>Aide entière</li> </ul>      |  |
| S'habiller 4                                                              | 1 🔘 Sansaide                                         | ◯ Aide part. s/ceinture                               | 🔘 Aide part. totale                          | <ul> <li>Aide entière</li> </ul>      |  |
| Se déplacer 2                                                             | 2 🔘 Sansaide                                         | <ul> <li>Aide auxiliaire</li> </ul>                   | <ul> <li>Aide tiers</li> </ul>               | 🔘 Grabataire                          |  |
| Toilette 2                                                                | 2 🔘 Sansaide                                         | <ul> <li>Aide part.</li> </ul>                        | <ul> <li>Aide totale</li> </ul>              | 🔘 Ne peut aller à la toilette         |  |
| Continence 1                                                              | 1 💿 Continent                                        | 🔿 Incontinent accidentel 🛛 🔿 Incontinent ur           |                                              | <ul> <li>Incontinent total</li> </ul> |  |
| Manger 1                                                                  | I 💿 Sans aide                                        | 🔿 Aide préalable                                      | <ul> <li>Aide partielle</li> </ul>           | <ul> <li>Dépendant</li> </ul>         |  |
| Démence 🤇                                                                 | 🔵 Oui 💿 Non                                          |                                                       |                                              |                                       |  |
| <b>Résultat</b><br>Demande Forfait-To<br>Début des soins<br>Fin des soins | oilette A B<br>01/05/2019 Pendar<br>31/07/2019 Nombr | C OT<br>nt une période de 3<br>e de jours / semaine 7 | Jours O Semaines<br>Nombre de visites / jour | Mémo 🎦<br>i Mois                      |  |
| Accord                                                                    |                                                      |                                                       |                                              |                                       |  |
| Accord médecin co                                                         | onseil 🔵 Oui 💿 Non                                   | Date de l                                             | 'accord                                      |                                       |  |
| MyCareNet                                                                 |                                                      |                                                       |                                              |                                       |  |
| Statut du documen                                                         | nt En création                                       | V                                                     |                                              |                                       |  |
| Référence de l'acc                                                        | cord                                                 |                                                       |                                              |                                       |  |

Cliquer sur "Enregistrer"

## 4.2 Envoyer l'échelle de Katz par MyCareNet

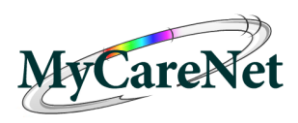

- Introduire la carte d'identité dans le lecteur
- Cliquer sur "Envoi"

| 3 Echelle de Kat | z 🎒 i Passaniana     | Street 3 to                         | alater Street           |                               |
|------------------|----------------------|-------------------------------------|-------------------------|-------------------------------|
|                  | ✓ <u>S</u>           | A 🕨 🖻 🖬                             |                         |                               |
| Katz             | au Enregis Suppr Pr  | eced Sulvant imprime Envol.         |                         |                               |
| Patient          | NICKY MINAJ          | Pr                                  | estataire MARCEAU Sophi | e [1]                         |
| Prescripteur     | DAUDET Alphonse      | ■ Date                              | création 28/08/2013     |                               |
| Critères         |                      |                                     |                         |                               |
| Se laver         | 4 🔘 Sansaide         | 🔘 Aide part. s/ceinture             | 🔘 Aide part. totale     | Aide entière                  |
| S'habiller       | 4 🔘 Sans aide        | 🔘 Aide part. s/ceinture             | 🔘 Aide part. totale     | Aide entière                  |
| Se déplacer      | 2 🔘 Sans aide        | <ul> <li>Aide auxiliaire</li> </ul> | Aide tiers              | 🔘 Grabataire                  |
| Toilette         | 2 🔘 Sans aide        | <ul> <li>Aide part.</li> </ul>      | 🔘 Aide totale           | 🔘 Ne peut aller à la toilette |
| Continence       | 1 💿 Continent        | Incontinent accidentel              | Incontinent urines      | Incontinent total             |
| Manger           | 1 💿 Sans aide        | 🔘 Aide préalable                    | 🔘 Aide partielle        | 🔘 Dépendant                   |
| Démence          | 🔘 Oui 💿 Non          |                                     |                         |                               |
| Résultat         |                      |                                     |                         |                               |
| Demande Forfai   | t-Toilette 🔘 A 🛛 🤅   | )В 🔘С 💿 Т                           |                         |                               |
| Type de deman    | de 💿 1ère deman      | de 🔘 Prolongation 🛛 🔘 Modifi        | cation                  |                               |
| Début des soins  | 01/01/2013           | Pendant une période de 365 🧿        | Jours 💿 Semaines        | 🔘 Mois 🛛 🔘 An                 |
| Fin des soins    | 31/12/2013           | Nombre de jours / semaine 7         | Nombre de visites / jou | ur 1                          |
| Accord           |                      |                                     |                         |                               |
| Accord médecir   | n conseil 💿 Oui 💿 No | on Date de                          | l'accord                |                               |
| MyCareNet        |                      |                                     |                         |                               |
| Statut du docum  | nent En attente      | Change                              | ment de 💿 Oui 💿 Non     |                               |
| Référence de l'a | accord               |                                     | estataire               |                               |
|                  |                      |                                     |                         |                               |

- Eventuellement, encoder le code PIN de la carte d'identité
- IMPORTANT : aller télécharger l'accusé de réception dans : MyCareNet > Boîte aux lettres

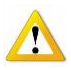

*Il est important de suivre la 3<sup>ème</sup> formation FN1c avant d'envoyer une échelle de Katz.* 

2019-05

## **5 ENCODAGE D'UNE PRESCRIPTION – ENCODAGE FIXE**

#### Dans la fiche du patient :

- Cliquer sur l'onglet "Prescriptions"
- Cliquer sur "Encodage fixe"

#### 1. Prescripteur

Sélectionner le médecin prescripteur dans la liste.

#### 2. Prestataire

La petite main permet de sélectionner le prestataire par défaut.

#### 3. Description des soins

Texte libre – Exemple : produit + posologie

#### 4. Date de prescription

## 5. Original détenu par

Qui a la prescription ?

#### 6. Présence certificat

- Oui si j'ai une prescription de médecin
- Non si je n'ai pas de prescription

#### 7. Début des soins

- **8.** Tous les X jours : **Espacement OU** X / semaine : **Jours**
- **9.** Soins jusqu'au X : Fin des soins **OU** Soins pendant X jours : Nb jours

#### 10. Code

| Т  | Toilette             | Ρ  | Pansement simple     | L | Lavement                        |
|----|----------------------|----|----------------------|---|---------------------------------|
| 1  | Injection            | РС | Pansement complexe   | X | Prestation technique spécifique |
| 11 | Plusieurs injections | PS | Pansement spécifique |   |                                 |

#### 11. Heure [Facultatif]

À quelle heure le patient est-il visité ?

#### 12. Tournée [Obligatoire]

Sélectionner le moment où le soin est effectué. Permet également de gérer le nombre de passage sur la journée.

#### 13. Onglet [Documents]

Facultatif

Eventuellement, scanner la prescription dans l'onglet "Documents" > "Scanner".

#### 14. Cliquer sur "Enregistrer"

## 5.1 Exemple prescription n°1

T du 01/10/20XX au 31/12/20XX

- **1. Prescripteur** : *DAUDET Alphonse*
- 2. Prestataire : MARCEAU Sophie
- 3. Description des soins : Toilette
- 4. Date de prescription : 01/10/20XX
- 5. Début des soins : 01/10/20XX
- 6. Espacement : 1 = Tous les jours Jours : X / semaine
- 7. Fin des soins : Soins jusqu'au 31/12/20XX Nb jours : Soins pendant X jours

#### **8.** Code : *T* Heure : *09:00* Tournée : *1*

|                       |                     | Pres           | cription : NIC                   | CKY I  | MINAJ               |                   |                    |              |       |
|-----------------------|---------------------|----------------|----------------------------------|--------|---------------------|-------------------|--------------------|--------------|-------|
| Encodage fixe         | 🛕 Documents         | 🖌 Enregistrer  |                                  |        |                     |                   |                    |              |       |
| Nomenclature (        | Nomenclature INAt   | MI 🔿 Nome      | enclature personni               | elle   |                     | NICKY MIN         | AJ                 |              |       |
| Prescripteur          | DAUDET Alphonse (1  | -92769-67-480) |                                  | ¥      |                     | Toilette 7 (01/   | /11/2016 -> 31/0   | 1/2017)      |       |
| Prestataire N         | MARCEAU Sophie (1)  | ]              |                                  | ¥      | <b>.</b>            |                   |                    |              |       |
| Description 1         | l oilette           |                |                                  |        |                     | Addendum à la     | a prescription N*  |              |       |
| des soins             |                     |                |                                  |        |                     | Statut o          | le la prescription | Prescrit     | e [   |
|                       |                     |                |                                  |        |                     | Preso             | ription collectée  | 🖲 Oui        | ⊖ Nor |
| Date prescription     | )1/01/2017 👪        |                |                                  |        |                     |                   |                    |              |       |
| Original détenu par 🖡 | MARCEAU Sophie (1)  | ]              |                                  | ¥      | Présence certificat | ◉ Oui ◯ Non       | Date d'annexi      | on           |       |
| Lieu des soins        | Domicile            |                |                                  | ¥      |                     |                   |                    |              |       |
| Référence             |                     |                |                                  |        | Recommandations     | Ulcères variqueux | Escarres           |              |       |
| Commencer à la pres   | tation de base n° 🚺 | 💿 Tous les jou | urs i 🔘 Le premi                 | er jou | r                   | Douleur chronique | e Diabète          |              |       |
| Debut des soins 🛛 🛛   | )1/01/2017 👪 Din    | nanche         |                                  |        |                     |                   |                    |              |       |
| Espacement            | 1 jour(s)           |                |                                  |        |                     |                   |                    |              |       |
| Jours 💽               | 🖌 Lundi 🖉           | Mardi          | <ul> <li>Mercredi</li> </ul>     | ✓      | Jeudi 🗹 Ve          | ndredi            |                    |              |       |
| •                     | 🖌 Samedi 🗹          | ] Dimanche     | <ul> <li>Jours fériés</li> </ul> |        |                     |                   |                    |              |       |
| Fin des soins         | 31/01/2017 👪 Ma     | irdi           | 31 jour(s)                       |        |                     |                   |                    |              |       |
| Prestations           | N* Code             |                | Pi                               | estati | on                  | Nb jo             | urs Heure To       | ournée       |       |
|                       | 1 425110 🗸          | Toilette       |                                  |        |                     | 31                | € 09:00 1          | $\mathbf{v}$ |       |

9. Onglet [Enregistrer]

## 5.2 Exemple prescription n°2

- P: 1 jour sur 2 pendant 10 séances à partir du 15/10/20XX
- **1. Prescripteur** : *DAUDET Alphonse*
- 2. Prestataire : MARCEAU Sophie
- 3. Description des soins : Pansement genou droit
- 4. Date de prescription : 15/10/20XX
- **5. Début des soins** : *15/10/20XX*
- 6. Espacement : 2 = Tous les 2 jours Jours : X / semaine
- 7. Fin des soins : Soins jusqu'au X Nb jours : 10
- 8. Code : P Nb jours : 10 Heure : 09:00 Tournée : 1
- 9. Onglet [Enregistrer]

## 5.3 Exemple prescription n°3

I : 2x/jour pendant 10 jours à partir du 01/12/20XX

- 1. Prescripteur : DAUDET Alphonse
- 2. Prestataire : MARCEAU Sophie
- 3. Description des soins : Injections
- 4. Date de prescription : 01/12/20XX
- **5.** Début des soins : *01/12/20XX*
- 6. Espacement : 1 = Tous les jours Jours : X / semaine
- 7. Fin des soins : Soins jusqu'au X Nb jours : 10

| 8. | Code : / | <b>Nb jours :</b> <i>10</i> | Heure : 09:00 | Tournée : 1        |
|----|----------|-----------------------------|---------------|--------------------|
|    | Code : / | <b>Nb jours :</b> <i>10</i> | Heure : 18:00 | <b>Tournée :</b> 6 |

9. Onglet [Enregistrer]

# 5 Vérification de l'encodage

## 5.1 Modification de prestations

• Fiche patient > Prescriptions > Cliquer sur "Modification prestations"

| 🖉 Fiche patien    | t 👪 Hist          | orique        | Ĵ ₽   | Prescriptions      | 🔁 Dos   | sier infirmier | 👌 Formul     | aires    | 💱 Proprié | tés       | 🥒 Etats    |          |            |
|-------------------|-------------------|---------------|-------|--------------------|---------|----------------|--------------|----------|-----------|-----------|------------|----------|------------|
| N* prescription   | Date prescription | Prescripteur  |       | Date               | début   | Date fin       | Traitement   |          |           | Original  |            | INAM     |            |
| 00000036          |                   | DAUDET Alp    |       |                    |         |                |              |          |           | MARCEAU   | Sophie (1) | <b>V</b> |            |
| 00000034          | 01/01/2010        | DAUDET Alp    | nonse | 01/01              | /2010   | 31/12/2010     | Insuline 2X/ | 1        |           | MARCEAU   | Sophie (1) | 1        |            |
| 00000002          | 05/10/2009        | DAUDET Alp    | nonse | 05/10              | /2009   | 14/10/2009     | Feldene      |          |           | MARCEAU   | Sophie (1) | <b>v</b> |            |
| 00000001          | 01/01/2009        | DAUDET Alp    | nonse | 01/01              | /2009   | 31/12/2009     |              |          |           | MARCEAU   | Sophie (1) | V        |            |
| 4 prescription(s) |                   |               |       |                    |         |                |              |          |           |           |            |          |            |
| Encodage          | fixe Enco         | dage occasion | nel   | Modification presc | ription | Modification p | restations   | Interrup | tion      | Transfert | Complément |          | Duplicatio |

Dans la fenêtre apparue, vérifier que les soins encodés sont présents et correct.

| 83  |        |           |              |            | Modifie | cation de  | es prestations : ARQUETTE ROSAN               | INA          |            |            |              | x            |
|-----|--------|-----------|--------------|------------|---------|------------|-----------------------------------------------|--------------|------------|------------|--------------|--------------|
|     | G      | estior    | 🛯 🔛 En sé    | érie       |         |            |                                               |              |            |            |              |              |
| Г   |        | NI*       | Dressvistion | Data       | Taumáa  | Destation  | 1 :L_112                                      | Attestá z sz | Drashé nar | East con   | M-644        | -            |
|     | -      | IN I      | Prescription | Date       | Tournee | Prestation |                                               | Atteste par  | Preste par | Fact. sem. | valide       | <br><u> </u> |
|     |        | -         | 00000203     | 01/01/2016 | 2       | 423076     | Injection IM ou SU<br>China de alcies simples | 1            | 1          |            | ×            |              |
|     | r<br>c | 2         | 00000203     | 01/01/2016 | 2       | 424336     | Soins de plaies simples                       | 1            | 1          |            | V            |              |
|     | 0      | 3         | 00000203     | 02/01/2016 | 2       | 423076     | Ceire de eleise simples                       | 1            | 1          |            | N/           |              |
|     | э<br>Р | 4         | 00000203     | 02/01/2016 | 2       | 424330     | Soins de plaies simples                       | 1            | 1          |            | V            |              |
|     | D      | 0         | 00000203     | 03/01/2016 | 2       | 423076     | Ceine de eleise simples                       | 1            | 1          |            | V            |              |
|     | U      | 7         | 00000203     | 03/01/2016 | 2       | 424330     | Juiceties IM au SC                            | 1            | 1          |            | V            |              |
|     |        | 0         | 00000203     | 04/01/2016 | 2       | 423076     | Ceire de eleise simples                       | 1            | 1          |            | N .          |              |
|     |        | 0         | 00000203     | 04/01/2016 | 2       | 424330     | Soms de plaies simples                        | 1            | 1          |            | V            |              |
|     |        | 10        | 00000203     | 05/01/2016 | 2       | 423076     | Ceine de eleise simples                       | 1            | 1          |            | V            |              |
|     |        | 10        | 00000203     | 05/01/2016 | 2       | 424336     | Soins de plaies simples                       | 1            | 1          |            | V            |              |
|     |        | 10        | 00000203     | 06/01/2016 | 2       | 423076     | Injection IM ou SU                            | - 1          | 1          |            | V            |              |
|     |        | 12        | 00000203     | 06/01/2016 | 2       | 424336     | Soins de plaies simples                       | 1            | 1          |            | ×            |              |
| 11  |        | 13        | 00000203     | 07/01/2016 | 2       | 423076     | Injection IM ou SU                            | 1            | 1          |            | V            |              |
|     |        | 14        | 00000203     | 07/01/2016 | 2       | 424336     | Soins de plaies simples                       |              | 1          |            | V            |              |
| 11  |        | 15        | 00000203     | 08/01/2016 | 2       | 423076     | Injection IM ou SL                            |              | 1          |            | V            |              |
|     |        | 16        | 00000203     | 08/01/2016 | 2       | 424336     | Soins de plaies simples                       |              | 1          |            | V            |              |
| 11. | S      | 17        | 00000203     | 09/01/2016 | 2       | 423076     | Injection IM ou SC                            | 1            | 1          |            | V            |              |
|     | S      | 18        | 00000203     | 09/01/2016 | 2       | 424336     | Soins de plaies simples                       | 1            | 1          |            | × .          |              |
| 11. | D      | 19        | 00000203     | 10/01/2016 | 2       | 423076     | Injection IM ou SC                            | 1            | 1          |            | V            |              |
|     | D      | 20        | 00000203     | 10/01/2016 | 2       | 424336     | Soins de plaies simples                       | 1            | 1          |            | 1            |              |
| 11. |        | 21        | 00000203     | 11/01/2016 | 2       | 423076     | Injection IM ou SC                            | 1            | 1          |            | V            |              |
|     |        | 22        | 00000203     | 11/01/2016 | 2       | 424336     | Soins de plaies simples                       | 1            | 1          |            | $\checkmark$ |              |
|     |        | 23        | 00000203     | 12/01/2016 | 2       | 423076     | Injection IM ou SC                            | 1            | 1          |            | V            |              |
|     |        | 24        | 00000203     | 12/01/2016 | 2       | 424336     | Soins de plaies simples                       | 1            | 1          |            | $\checkmark$ |              |
| 6   | 695 p  | prestatio | on(s)        |            |         |            |                                               |              |            |            |              | ¥            |
|     |        |           |              |            |         |            |                                               |              |            |            | Date         |              |
|     |        |           |              |            |         |            |                                               |              |            |            |              |              |

## **5.2** Planning des soins

## *Pour vérifier l'encodage, vous pouvez visualiser le planning :*

- Documents > Impression des documents
- Cliquer sur "Planning des soins (paysage)"
- Compléter les dates "A partir du" et "Jusqu'au"
- Cliquer sur "Rechercher"

|                                           |                                                |        |         |            |               |        |        |                |     |              |       |       |     |     |       |      |          |               |          |          |          |      |            | Impression des documents |     |    |            |       |            |     |       |          |                |  |  |  |  |
|-------------------------------------------|------------------------------------------------|--------|---------|------------|---------------|--------|--------|----------------|-----|--------------|-------|-------|-----|-----|-------|------|----------|---------------|----------|----------|----------|------|------------|--------------------------|-----|----|------------|-------|------------|-----|-------|----------|----------------|--|--|--|--|
| 🗣 🗅 🖌                                     | ê 8 <u>.</u>                                   | ×      |         |            |               | 6      | )      |                |     |              |       |       |     |     |       |      |          |               |          |          |          |      |            |                          |     |    |            |       |            |     |       |          |                |  |  |  |  |
| rmer Effacer Recher.                      | Imprimer Exporter E                            | Excel  |         | Pdf        | C             | ionfig | gu     |                |     |              |       |       | _   |     |       |      |          |               |          |          |          |      |            |                          |     |    |            |       |            |     |       |          |                |  |  |  |  |
| 🔄 Plannings                               |                                                | A pa   | rtir dı | u          |               | 017    | 11/2   | 015            | 8   | E D          | imar  | iche  | 1   |     |       |      |          |               |          |          |          |      |            |                          |     |    |            |       |            |     |       |          |                |  |  |  |  |
| Agenda simplifié                          |                                                | Jusa   | ulau    |            |               | 3071   | 1/2    | 015            | 1 🙀 | 8 1          | ındi  |       |     |     |       |      |          |               |          |          |          |      |            |                          |     |    |            |       |            |     |       |          |                |  |  |  |  |
| Registre                                  |                                                | o doq  |         | -          | -             | 1      |        |                |     |              |       | _     |     |     |       |      | _        | -             |          |          |          |      |            |                          |     |    |            |       |            |     |       |          |                |  |  |  |  |
| d Registre simplifié                      |                                                | Prest  | tatan   | e          |               | L      |        |                |     |              |       |       |     |     |       |      | ¥ :      | 2             |          |          |          |      |            |                          |     |    |            |       |            |     |       |          |                |  |  |  |  |
| Journalier                                |                                                | Grou   | ipe p   | atien      | its           |        |        |                |     |              |       |       |     |     |       |      | ¥        |               |          |          |          |      |            |                          |     |    |            |       |            |     |       |          |                |  |  |  |  |
| A Planning des soins                      |                                                | Tri pr | restal  | taires     | 3             | • p    | oar ci | ode            | С   | ) par        | nom   |       |     |     |       |      |          |               |          |          |          |      |            |                          |     |    |            |       |            |     |       |          |                |  |  |  |  |
| Renning des soins                         | (paysage)                                      | Impri  | imer l  | les cr     | odes          | nom    | encl   | ature          | •   | ٢            |       |       |     |     |       |      |          |               |          |          |          |      |            |                          |     |    |            |       |            |     |       |          |                |  |  |  |  |
| Dossiers                                  |                                                |        |         |            |               |        |        |                |     |              |       |       |     |     |       |      |          |               |          |          |          |      |            |                          |     |    |            |       |            |     |       |          |                |  |  |  |  |
| Registre électronique                     |                                                |        |         |            |               |        |        |                |     |              |       |       |     |     |       |      |          |               |          |          |          |      |            |                          |     |    |            |       |            |     |       |          |                |  |  |  |  |
| 📄 Formulaires vides                       |                                                |        |         |            |               |        |        |                |     |              |       |       |     |     |       |      |          |               |          |          |          |      |            |                          |     |    |            |       |            |     |       |          |                |  |  |  |  |
| 📄 Divers                                  |                                                |        |         |            |               |        |        |                |     |              |       |       |     |     |       |      |          |               |          |          |          |      |            |                          |     |    |            |       |            |     |       |          |                |  |  |  |  |
|                                           |                                                |        |         |            |               |        |        |                |     |              |       |       |     |     |       |      |          |               |          |          |          |      |            |                          |     |    |            |       |            |     |       |          |                |  |  |  |  |
|                                           |                                                |        |         |            |               |        |        |                |     |              |       |       |     |     |       |      |          |               |          |          |          |      |            |                          |     |    |            |       |            |     |       |          |                |  |  |  |  |
|                                           | 1                                              | _      | _       | _          | _             |        |        |                |     |              |       |       |     |     |       |      |          |               |          |          |          |      |            |                          |     |    |            |       |            | _   | _     | _        |                |  |  |  |  |
|                                           |                                                |        |         |            |               |        |        |                |     |              |       |       |     |     |       |      |          |               |          |          |          |      |            |                          |     |    |            |       |            |     |       |          |                |  |  |  |  |
| MARCEAU Sophie                            |                                                |        |         |            |               |        |        |                |     |              |       |       |     |     |       |      |          |               |          |          |          |      |            |                          |     |    |            |       |            |     |       |          |                |  |  |  |  |
|                                           |                                                |        |         |            |               |        |        |                |     | Pla          | nni   | ina   | des | 50  | ins   | - 1  | 1/20     | 15            |          |          |          |      |            |                          |     |    |            |       |            |     |       |          |                |  |  |  |  |
|                                           |                                                |        |         |            |               |        |        |                |     |              |       |       |     |     |       |      |          |               |          |          |          |      |            |                          |     |    |            |       |            |     |       |          |                |  |  |  |  |
| Nom - Prénom                              | Nature des soins                               | Тт     | 1       | 12         | 12            | 4      | 6      | 6              | 7   | 0            | 0     | 10    | 44  | 12  | 12    | 14   | 16       | 16            | 47       | 10       | 10       | 20 1 | 14 2       | 2 22                     | 24  | 25 | he         | 27    | 10         | 20  | 20    | 24       | Observations   |  |  |  |  |
| Adresse                                   | Nature des soins                               |        |         | 2          | Ľ             | 1      | ľ      | l°             | Ľ   | °            | 3     | 10    |     | 12  | 13    | 14   | 15       | 18            | "        | 10       | 19       | 20   | 21 2       | 2 23                     | 24  | 23 | 20         | 21    | 20         | 23  | 30    | 31       | Observations   |  |  |  |  |
| ARQUETTE ROSANNA<br>Rue de l'Industrie, 3 | Injection IM ou SC                             | 2      | х       | ×          | ×             | ×      | ×      | X              | X   | X            | х     | ×     | х   | х   | х     | х    | x        | ×             | x        | ×        | x        | ×    | x   >      | ×                        | ×   | х  | ×          | х     | x          | х   | X     | Ĺ        |                |  |  |  |  |
|                                           | Soins de plaies simples                        | 2      | х       | х          | X             | X      | X      | X              | X   | Х            | х     | х     | х   | х   | х     | х    | х        | х             | х        | х        | х        | х    | x >        | X                        | х   | х  | х          | х     | х          | х   | х     |          |                |  |  |  |  |
| BARDOT BRIGITTE                           | Toilette                                       | 2      | х       | х          | x             | x      | x      | X              | X   | X            | х     | х     | х   | х   | х     | х    | х        | х             | х        | х        | х        | x    | x )        | X                        | х   | х  | х          | х     | х          | х   | х     |          |                |  |  |  |  |
| BAYE NATHALIE                             | Soins de plaies simples                        | 1      | x       | x          | x             | x      | x      | x              | x   | x            | х     | x     | x   | х   | х     | х    | х        | x             | х        | х        | х        | x    | x )        | x                        | X   | х  | х          | х     | х          | х   | x     |          |                |  |  |  |  |
| BELMONDO JEAN PAUL                        | Toilette                                       | 1      | +       | ×          | +             | +      | x      | +              | ┢   | +            | x     | +     |     | ×   |       |      |          | x             | -        | -        | x        | +    | +          | ×                        |     |    | x          |       |            |     | x     |          |                |  |  |  |  |
| Rue du Travail, 11<br>BOHRINGER ROMANE    | 425110<br>Toilette                             | 1      | -       | 1 N        | - V           | - V    | 1 A    | - v            | - Y | X            | 1 M   | 1 Y   | N.  | ~   | v     | X    | X        | ×             | X        | X        | × ×      | Y    | <u>, ,</u> |                          | 1 V | V  | X          | 37    | X          | 34  | 1 A   | -        |                |  |  |  |  |
| Rue du Travail, 8                         | 626731                                         | 2      | ×       | ×          | X             | X      | X      | X              | X   | ×            | X     | ×     | ×   | ×   | ×     | X    | X        | ×             | X        | ×        | ×        | ×    | x )        |                          | X   | ×  | X          | X     | X          | X   | X     | -        |                |  |  |  |  |
|                                           | 1000000<br>126753                              | 2      | X       | ×          | ×             | ×      | ×      | ×              | ×   | X            | x     | ×     | x   | x   | x     | x    | x        | ×             | ×        | ×        | ×        | ×    | × )        | X                        | X   | ×  | X          | х     | x          | x   | X     | -        |                |  |  |  |  |
|                                           | 101ection<br>126753                            | 6      | X       | X          | X             | X      | X      | X              | X   | X            | х     | х     | х   | х   | х     | х    | х        | х             | х        | х        | х        | x    | x )        | X                        | X   | Х  | х          | х     | х          | х   | X     | -        | ļ              |  |  |  |  |
| BORHINGER RICHARD<br>Rue du Progrès, 8    | Injection IM ou SC<br>423076                   | 2      | х       | х          | х             | X      | X      | X              | X   | х            | х     | х     | х   | х   | х     | х    | х        | х             | х        | х        | х        | х    | x >        | X                        | х   | х  | х          | х     | х          | х   | х     |          |                |  |  |  |  |
| BOUQUET CAROLE<br>Rue du Commerce, 8      | Soins de plaies simples                        | 2      | х       | х          | х             | X      | X      | X              | X   | х            | х     | х     | х   | х   | х     | х    | х        | x             | х        | х        | х        | хŢ   | хÞ         | X                        | х   | х  | х          | х     | х          | х   | х     |          |                |  |  |  |  |
|                                           | Soins de plaies simples                        | 6      | х       | ×          | X             | X      | X      | X              | X   | х            | х     | х     | х   | х   | х     | х    | x        | x             | х        | х        | x        | x    | x >        | X                        | х   | х  | х          | х     | х          | х   | X     |          |                |  |  |  |  |
| BRASSEUR CLAUDE<br>Bue de la Bière 25     | Toilette                                       | 2      | ×       | ×          | ×             | x      | x      | x              | x   | x            | х     | х     | х   | х   | х     | х    | х        | x             | х        | х        | х        | x    | x >        | x                        | ×   | х  | х          | х     | х          | х   | x     |          |                |  |  |  |  |
| BROSNAM PIERCE                            | Toilette                                       | 2      | x       | x          | x             | x      | x      | x              | x   | x            | х     | x     | х   | х   | х     | х    | х        | х             | х        | х        | х        | x    | x >        | x                        | x   | х  | х          | х     | х          | х   | x     |          |                |  |  |  |  |
| nue ue l'industrie, o                     | Toilette                                       | 6      | ×       | x          | x             | x      | x      | x              | x   | X            | x     | x     | x   | х   | x     | х    | x        | x             | х        | х        | x        | x    | xb         | x x                      | X   | x  | x          | х     | x          | х   | x     | <u> </u> |                |  |  |  |  |
| BURTON RICHARD                            | Toilette                                       | 12     | X       | 1×         | 1×            | X      | 1 ×    | X              | X   | ×            | x     | X     | ×   | ×   | x     | ×    | X        | x             | x        | x        | x        | x    | x v        |                          | X   | X  | ×          | ×     | ×          | ×   | X     | -        | ╞────┤         |  |  |  |  |
| Rue du Commerce, 12<br>CAGE NICOLAS       | 425110                                         | 14     | 1 Å     | + <u>^</u> | $\frac{1}{1}$ |        |        |                | Ê   |              | 1^    | 14    | 1 1 | ~   | ~     | ~    |          | ~<br>         | 7<br>7   | ~<br>    | - A      | ~    |            |                          |     |    | 1 /<br>1 / | л<br> | 1 A<br>1 V | X   |       | -        | <u> </u>       |  |  |  |  |
| Rue du Progrès, 27                        | 423076                                         | 2      | ×       | ×          | +×            | 1×     | 1×     | X              | 1×  | ×            | ×     | ×     | ×   | ×   | ×     | X    | ×        | ×             | ×        | ×        | ×        | ~    | ^ / ^      | ×                        | ×   | ×  | X          | ×     | ×          | ×   | X     | -        | <b>├</b> ────┤ |  |  |  |  |
| Rue du Travail, 6                         | 425110                                         | 2      | х       | X          | X             | X      | X      | X              | X   | X            | х     | х     | х   | х   | х     | х    | х        | х             | х        | х        | х        | x    | x )        | X                        | X   | Х  | х          | х     | х          | х   | X     |          | ļ              |  |  |  |  |
| CUNNERY SEAN<br>Rue du Travail, 6         | Injection IM ou SC<br>23076                    | 2      | х       | х          | X             | X      | X      | X              | X   | Х            | х     | Х     | х   | Х   | х     | Х    | х        | х             | х        | х        | х        | х    | x )        | X                        | Х   | Х  | х          | х     | х          | х   | X     |          |                |  |  |  |  |
| CRUISE TOM<br>Rue de la Mission, 14       | Toilette<br>(2573)                             | 2      | х       | х          | х             | Х      | Х      | X              | X   | х            | х     | х     | х   | Х   | х     | х    | х        | x             | х        | х        | х        | x    | x          | X                        | х   | Х  | х          | х     | х          | х   | X     |          |                |  |  |  |  |
| DE NIRO ROBERT<br>Rue mywife, 25          | Toilette<br>(2973)                             | 2      | х       | ×          | X             | X      | Х      | X              | X   | Х            | х     | х     | х   | х   | х     | х    | x        | x             | х        | х        | х        | x    | x )        | X                        | Х   | Х  | х          | х     | х          | х   | X     |          |                |  |  |  |  |
| DUBOIS JEAN                               | Soins de plaies comple>                        | < 6    | ×       | x          | x             | x      | x      | x              | x   | X            | x     | x     | х   | х   | х     | х    | x        | x             | х        | x        | x        | x    | x )        | x x                      | X   | X  | x          | х     | х          | х   | x     |          |                |  |  |  |  |
| INVE OU TRAVAIL, 11                       | 2651                                           | ÷      | ÷       | +          | +             | 1      | 1      | 1              | 1   | - 14<br>- 14 | 1     | 1     | N.  | ~   |       |      | <br>     | v             | <br>     | · · ·    | <br>У    | · ·  | <u>,  </u> |                          | 1.  | ×  | <br>       |       | <br>       |     |       | -        | ┥────┤         |  |  |  |  |
| Distance Critic                           | Bas de cotention                               | 2      | X       | LX.        | LX.           | L X .  | - x    |                |     |              |       |       |     | L X | . x • | IX ' |          |               |          |          |          | × 1  | XIV        | : I X                    | 1 X |    |            | × .   | IX '       | - × | 1 X Y | •        |                |  |  |  |  |
| Rue du Cou-Boy, 6                         | Bas de cotention<br>424314<br>Bas de cotention | 2      | X       | X          | X             | X      | X      | L <sup>^</sup> |     | <u></u>      | ^<br> | ^<br> | ~   | ×   | ×     | X    | <u>^</u> | $\frac{1}{2}$ | <u>^</u> | <u>^</u> | <u>^</u> | ×    | x )        |                          | X   | ~  |            | X     | X          | X   | X     | Ļ        |                |  |  |  |  |

 Vérifier que les patients et les soins encodés au préalable apparaissent dans le planning

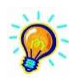

*Le document « AM01b – Aide-mémoire encodage (suite) » décrit, entre autre, plus en détail ces deux fonctionnalités (5.1 et 5.2).*